# <u>Repayments in the Same Calendar Year</u> <u>the Overpayment was Made</u>

# • Repayment by Personal Check

If a repayment is made by personal check, an HR Payroll Specialist will process the repayment in the system on a pay sheet (a process used to create manual adjustments on a payroll run) and create a transaction to process the repayment. This transaction will credit back the agency/org based on the current mapping for the position.

The repayment check received from the employee is deposited by Financial Services in a clearing payroll balance sheet account. The deposit of the check does not credit the department's agency/org. The department's agency/org receives the credit when HR/Payroll processes the transaction in PeopleSoft.

## View in PeopleSoft

You can view this transaction in PeopleSoft through the VIEW PAYCHECK function. You will need to search all the paychecks for the employee until you find a negative paycheck.

| Company: AS                     | U Pay Group: A12        | Pay Period End: 12/21/2007 | Page: 706 Line:            | 1 Separa  | ite Check:      |
|---------------------------------|-------------------------|----------------------------|----------------------------|-----------|-----------------|
| Paycheck Into                   | ormation                |                            | Paycheck I                 | otais     | 5 7 J 5 J 6     |
| Paycheck                        | Status: Confirmed       | Paycheck Option: Manual    | Earnings                   | 6         | -5,745.46       |
| Issue Date                      | 07/25/2007              | Paycheck Number: 5434      | Taxes:                     |           | -1,745.47       |
| Off Cycl                        | e Reprint .             | Adjustment Corrected Ca    | ashed Net Pay:             | 113.      | -3,999.99       |
| <ul> <li>Earnings</li> </ul>    |                         |                            | Find View Al               | First     | 1 of 1 Last     |
| Begin Date:                     | 12/17/2007 End Dat      | e: 12/21/2007 Addl Line #: | Reason: Not Specified      |           |                 |
| Employment                      | Record Number: 0        | Benefit Record Number: 0   | -                          | Ad        | ditional Data   |
| Salaried                        |                         | Hourty                     | Overtime                   |           |                 |
| Hours:                          | 0.00                    | Hours: 0.00                | Hours:                     | 0.00      |                 |
| Rate:                           | 33 008279               | Rate: 0.000000             | Rate:                      | 0.000000  |                 |
| Earnings:                       | 0.00                    | Earnings: 0.00             | Earnings:                  | 0.00      |                 |
|                                 |                         | Rate Code:                 | Rate Code                  |           |                 |
| Rate Used                       | : Hourly Rate           | Shift: N/A Shift Rate      | :                          |           |                 |
| State:                          | AZ                      | Locality:                  |                            |           |                 |
| Other Earnin                    | igs                     | Custon                     | nize   Find   View All   🛗 | First 🔳   | 1 of 1 🕑 Last   |
| Other Earn                      | ings Details 1 Other    | Earnings Details 2 🔪 (TTT) |                            |           | -               |
| Code Desc                       | ription                 | Rate Used                  | Hours                      | Rate      | Amount          |
| CRG Contr                       | ract Earnings           | Hourly Rate                |                            |           | -5,745.46       |
| <ul> <li>Special Acc</li> </ul> | umulators               | Custon                     | nize   Find   View All   📒 | 🔹 First 🗹 | 1-4 of 4 🕑 Last |
| Code Des                        | cription                | Ho                         | urs                        | Earnings  | Empl Rcd #      |
| RET Ret                         | irement 401A            |                            |                            | -5,745.46 | 0               |
| RSL Ret                         | iree Accumulated Sick L | eave                       |                            | -5,745.46 | 0               |
| SAV Sup                         | premental Retirement    |                            |                            | -5,745.46 | 0               |
| WC Wo                           | rkers Compensation      |                            |                            | -5,745.46 | 0               |

Financial Services Commitment Accounting

## View in myReports

You can also view the repayment in myReports using the Pay Earnings with Redistribution Query. You will see a separate transaction for the credit amount.

| 1  | Filter Drag Report Columns here to create Filters |           |            |              |               |            |         |       |                 |          |      |                  |           |                 |
|----|---------------------------------------------------|-----------|------------|--------------|---------------|------------|---------|-------|-----------------|----------|------|------------------|-----------|-----------------|
| IF | Fis                                               | scal Year | Pay End Dt | Position Nbr | Person Nm     | Emplid     | EmplRcd | Erncd | Acct Cd         | Account  | Sorg | Expenditure Code | Earnings  | Transaction Num |
| 1  |                                                   | 2008      | 12/21/2007 | 100699       | Smith, John   | 1000195659 | 0       | CRG   | VM15006.7110.01 | VM15006  |      | 711001           | -5,745.46 | 0               |
| 2  |                                                   | 2008      | 12/21/2007 | 100699       | Smith, John   | 1000195659 | 0       | CRG   | FG50033.7110.01 | FG\$0033 |      | 711001           | -3,999.99 | 115863          |
| 3  |                                                   | 2008      | 01/27/2008 | 100699       | : Smith, John | 1000195659 | 0       | ENP   | VM15006.7110.01 | VM15006  |      | 711001           | -533.14   | 0               |
|    |                                                   | 2008      | 02/24/2008 | 100699       | , Smith, John | 1000195659 | 0       | FNIP  | FG14101 7110.01 | FG14101  |      | 711001           | .533 14   | 0               |

## View in Advantage

In Advantage each payroll run is interfaced in a consolidated total. You will need to use myReports to view detail.

# • Repayment as a Reduction in Pay

Repayments through a reduction in pay are processed through the Additional Pay Option in PeopleSoft. An HR Payroll Specialist will set up an Additional Pay with a negative amount. The overpayment may be processed over multiple pay periods. This transaction will credit back the agency/org based on the current mapping for the position.

## **View in PeopleSoft**

You can view this transaction in PeopleSoft through the VIEW PAYCHECK function. The reduction in pay amount will be part of the total paycheck. You will see a separate line in the paycheck for the repayment as a negative amount.

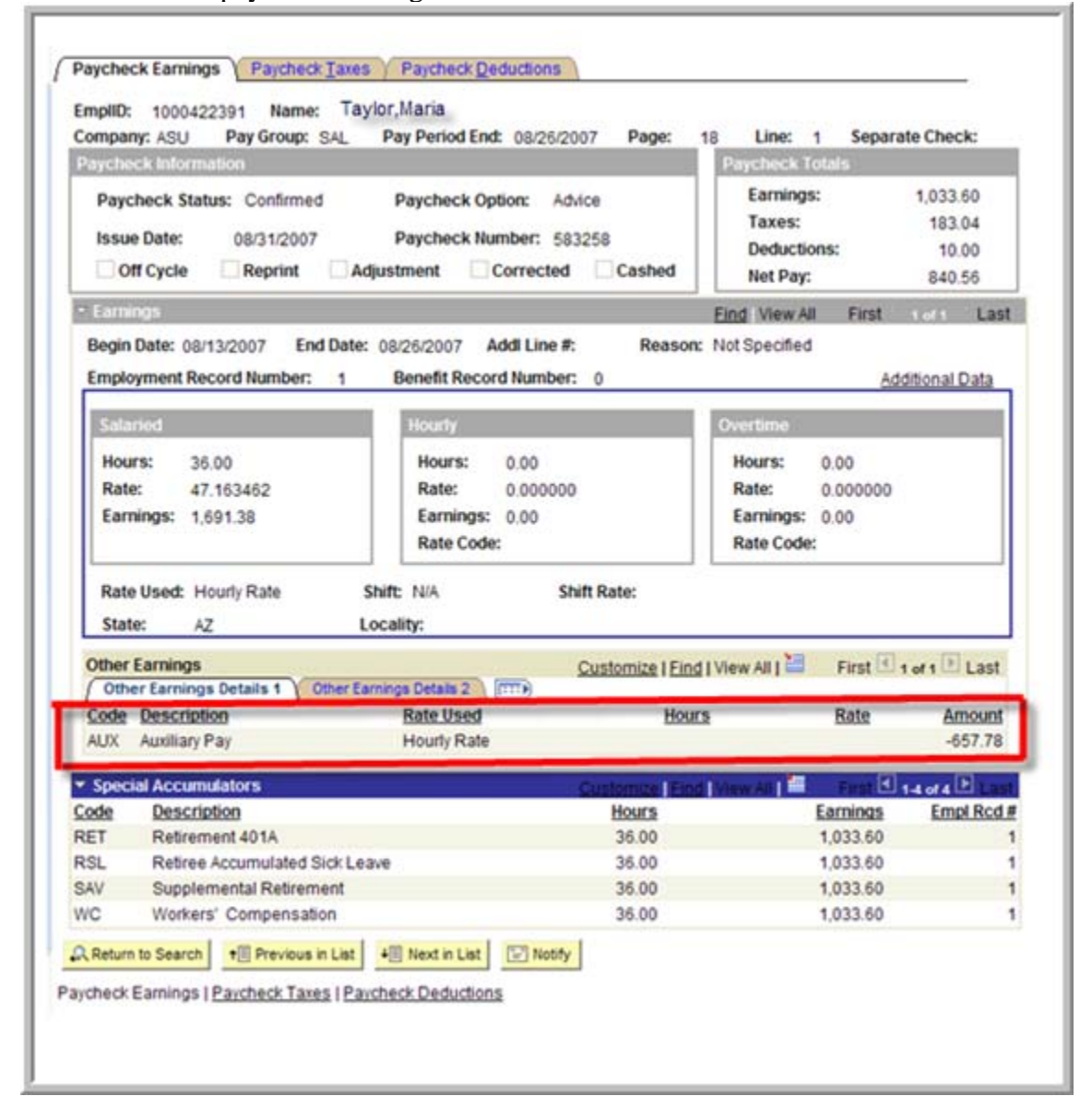

#### View in PeopleSoft Additional Pay

The repayment as a reduction in pay is set up in the ADDITIONAL PAY Function.

| tional Pay                   |                 |                |                            | Eind View     | All Circl  | and Diant   |
|------------------------------|-----------------|----------------|----------------------------|---------------|------------|-------------|
| arnings Code:                | AUX Q. Auxiliar | v Pav          |                            | CHIN LINE     | 200 F.0.24 | ()          |
| fective Date                 |                 | ,,             |                            | Eind New All  | First C    | ot 1 E Last |
| Effective Date:              | 08/13/2007      |                |                            |               |            | •           |
| Payment Details              |                 |                | E                          | ind View All  | First 1 of | Last        |
| *Addl Seq #:                 | 1               |                | End Date:                  | 08/26/2007    | 3<br>~     |             |
| Faminos:                     | \$-657.78       | Hours:         | Hourty Rate:               |               |            |             |
| Goal Amount                  | \$-657.78       |                | Goal Balance:              |               | \$-657.78  |             |
| Sep Chk #:<br>Applies to Pay | Disable         | Direct Deposit | Prorate Addition Third For | onal Pay 🗹 Ol | K to Pay   |             |
| · Job Informa                | tion            |                |                            |               |            |             |
| • Tax Informa                | tion            |                |                            |               |            |             |
| [Introduction international  | NEED L          |                |                            |               |            |             |

#### View in myReports

In myReports gross pay amounts are summed by account, pay period end date and earnings code. If the negative additional pay went in under a different earnings code, myReports would pick up the total by earnings code. In this example, the person was paid under earnings code REG and the negative Additional Pay was posted to earnings code AUX. If the negative Additional Pay was processed under earnings code REG the entry in PeopleSoft would net these amounts together.

| 1  | Filter Diag Report Columns here to create Filters |              |                   |                |            |         |       |                 |         |      |                  |          |                 |
|----|---------------------------------------------------|--------------|-------------------|----------------|------------|---------|-------|-----------------|---------|------|------------------|----------|-----------------|
| F  | Fiscal Ye                                         | ar Pay End I | ot   Position Nbr | Person Nm      | Emplid     | EmplRcd | Erncd | Acct Cd         | Account | Sorg | Expenditure Code | Earnings | Transaction Num |
| 9  | 20                                                | 08/26/20     | 07 134136         | Taylor,Maria   | 1000422391 | 1       | REG   | FA11002.7110.01 | FA11002 |      | 711001           | 1,268.54 | 0               |
| 10 | 20                                                | 08/26/20     | 07 134136         | Taylor, Maria  | 1000422391 | 1       | REG   | FA51006.7110.01 | FA51006 |      | 711001           | 422.84   | 0               |
| 11 | 20                                                | 08/26/20     | 07 134136         | 'Taylor,Maria  | 1000422391 | 1       | AUX   | FA11002.7110.01 | FA11002 | -    | 711001           | -493.33  | 0               |
| 12 | 20                                                | 08/26/20     | 07 134136         | 'Taylor, Maria | 1000422391 | 1       | AUX   | FA51006.7110.01 | FA51006 | 1    | 711001           | -164.45  | 0               |

#### View in Advantage

In Advantage each payroll run is interfaced in a consolidated total. You will need to use myReports to view detail.

# **REPAYMENTS MADE IN THE CURRENT** CALENDAR YEAR FOR OVERPAYMENTS MADE IN THE PRIOR CALENDAR YEAR

## • Repayments made through an employee payroll deduction

An HR Payroll Specialist will set up an employee payroll deduction to allow the employee to repay over an agreed upon term. The payroll deduction code PAY08 is utilized. On a pay period basis, Financial Services will process an Advantage journal entry to credit the department's account for the amount that was deducted that pay period. Financial Services is using the current mapping for the position to post the credit. As of 3/01/08 we have 44 employees set up on this repayment method. If the credit should have been posted to a different account please contact Sandra Minor in Financial Services and she will make the change.

# Repayments made with a personal check

Credits to accounts for repayments made via personal check will be posted to departmental accounts through an Advantage journal entry.